# **PIGPRO Online Training Record** 'How to' Guide for Training Providers

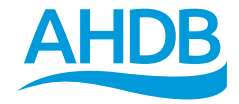

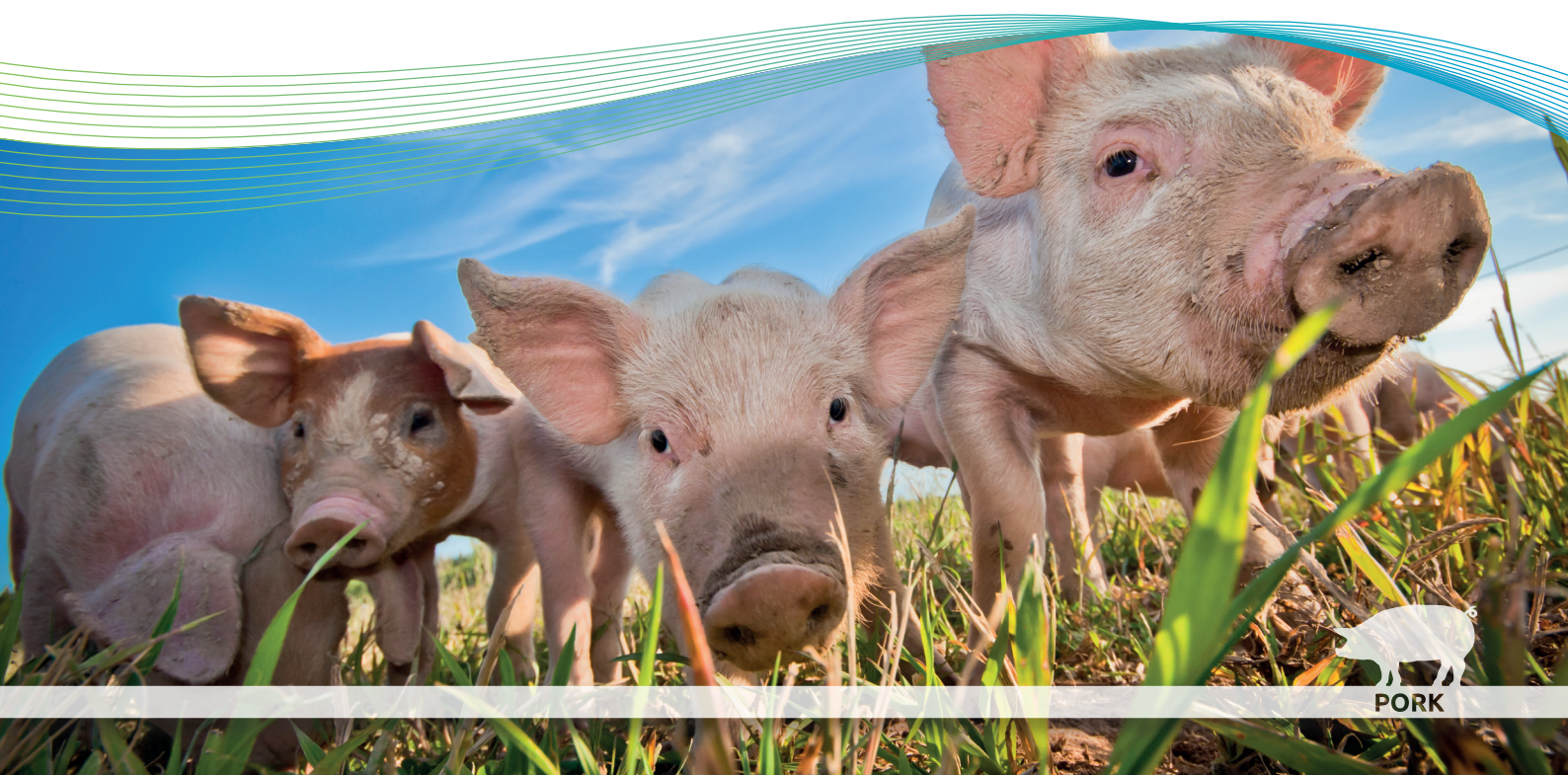

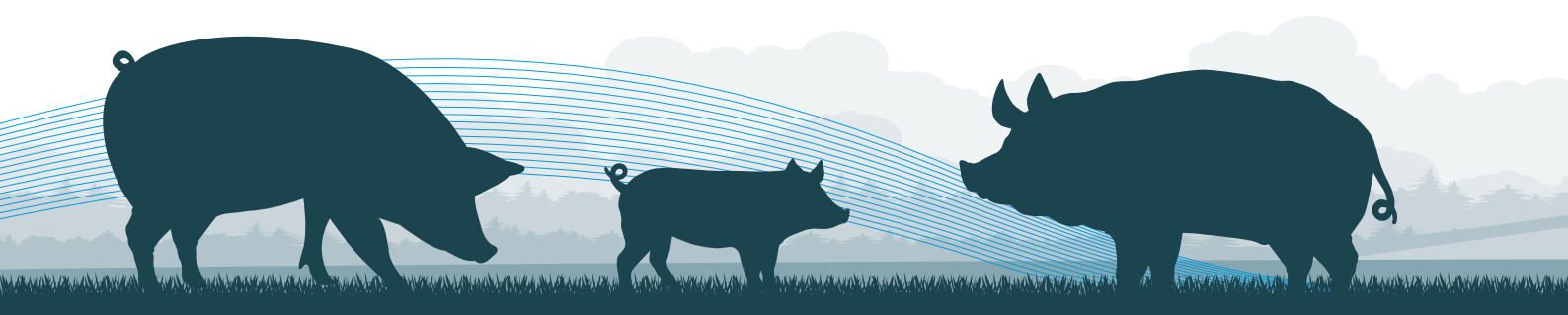

# 'How to' Guide for Training Providers

AHDB Pig Pro is a web-based system for tracking skills development and training throughout the British pig industry. Pig Pro is used by individuals, employers and training providers.

This document, aimed at training providers, provides step-by-step guidance for common Pig Pro tasks, such as:

- registering for a training provider account
- logging in to Pig Pro
- managing account settings/details
- creating and managing events
- recording individuals' attendance to your events so that it appears on their training record
- requesting approval to offer skills

Other 'how to' guides are available for individuals and employers.

For more information or technical support, please contact the Pig Pro helpline on **0844 335 8400** or email **pigpro@ahdb.org.uk** 

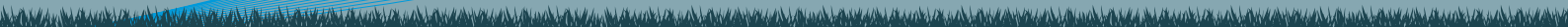

## 1. How to Register

- 1. Navigate to https://pigpro.ahdb.org.uk in your web browser
- 2. Select the training provider radio button from the login page
- 3. Click the Register button
- 4. Fill out the Register Training Provider form:

#### Training provider details section

- Enter the Name (required) of the training provider
- Enter the Training Topics that events hosted by this training provider might cover

#### **Contact details section**

- Enter the details (name: *required*, telephone and address) of the primary contact for the new training provider
- Enter the Contact Email (required), which will be used to log in to Pig Pro (this can be changed later) and you must ensure that this email address has been entered correctly by re-entering it in the Confirm Contact Email box

| Register Training Provider             |                                                                                                    |  |  |  |
|----------------------------------------|----------------------------------------------------------------------------------------------------|--|--|--|
| Pig Pro training providers ca          | n list training events that individual users can be signed up to.                                           |  |  |  |
| Fraining providers can accep<br>ecord. | t or reject attendees from their events and can record attendance, which builds up an individual's training |  |  |  |
| Fraining Provider Detail               | 3                                                                                                    |  |  |  |
| Name                                   |                                                                                                    |  |  |  |
| Training Topics                        |                                                                                                    |  |  |  |
| Contact Details                        |                                                                                                    |  |  |  |
| Contact Name                           | Contact Telephone                                                                                           |  |  |  |
| Contact Address                        |                                                                                                    |  |  |  |
| Contact Email (gets notifical          | ions)                                                                                                    |  |  |  |
|                                        |                                                                                                    |  |  |  |

- 5. Click the Register button to submit a new registration request to AHDB
- 6. Once the registration request has been approved, an email will be sent to the contact email address, which will contain your password for logging in to Pig Pro
- 7. It is *strongly recommended* that you change your password (as described in Section 4) the first time you log in to Pig Pro

| Pig Pro                                                                                                    |  |
|----------------------------------------------------------------------------------------------------|--|
| Welcome to Pig Pro!                                                                                                    |  |
| Your training provider account has been approved and you can now log in to Pig Pro<br>using your email address john@example.com and start creating events. |  |
| The password for your new account is dhij6e08.                                                                                                    |  |
| We strongly recommend that you change your password when you first log in.                                                                                 |  |
| This is an automated email from Pig Pro. Please do not reply to this email.                                                                                |  |
|                                                                                                    |  |
|                                                                                                    |  |
|                                                                                                    |  |
|                                                                                                    |  |
|                                                                                                    |  |
|                                                                                                    |  |
|                                                                                                    |  |
|                                                                                                    |  |
|                                                                                                    |  |
|                                                                                                    |  |
|                                                                                                    |  |
|                                                                                                    |  |

## 2. How to Log In

- 1. Navigate to https://pigpro.ahdb.org.uk in your web browser
- 2. Select the training provider radio button from the login page
- 3. Enter the email address that was used for registration (the primary contact email) in the Email box
- 4. Enter the account password in the **Password** box. <u>If you have just registered</u>, you will need to wait for approval from AHDB before an automatically generated password is sent to your contact email address
- 5. Click the Login button

## 2.1 Mobile Devices

The Pig Pro system is a responsive web application, which means the layout changes <u>depend</u> on the size of the screen to maintain full functionality and make best use of space.

The main layout of the site is a header bar, a series of tabs and a page. There is also a collapsible side navigation bar that will be automatically collapsed on small screens or expanded on larger screens.

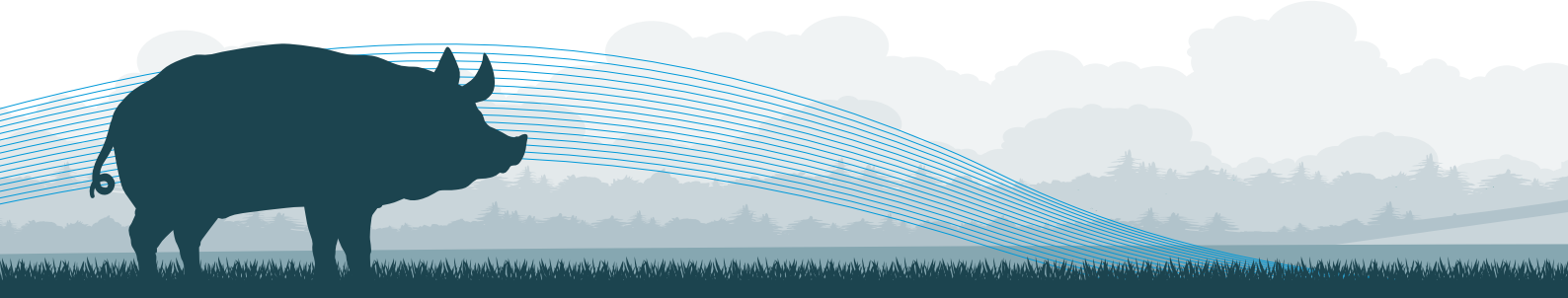

On small screens, the header bar contains the page name, the **button**, which is used to expand/collapse the side navigation bar, and may contain a search box, which is used to apply filters to the data displayed within the page.

The navigation bar is used for the overarching site navigation and for logging out of the site. Tabs are used for sub-navigation.

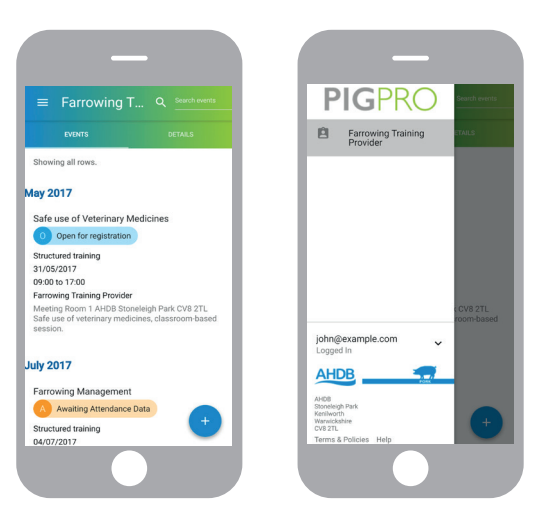

### 3. How to Log Out

- 1. In the navigation bar (you will need to expand it if you are using a small screen as described in Section 2.1), click on the account email address to show the user account menu
- 2. Click Logout

## 4. How to Change Your Password

- 1. Log in to Pig Pro
- 2. In the navigation bar (you will need to expand it if you are using a small screen as described in Section 2.1), click on the account email address to show the user account menu
- 3. Click Change Password
- 4. Enter the **Old Password**, your **New Password** and **Confirm** the new password
- 5. Click the Submit button
- 6. The new password must then be used for all subsequent logins to Pig Pro. Note that the primary contact for the training provider will *not* receive confirmation of this change (or the new password) via email

| PIGPRO<br>ONLINE TRAINING RECORD                                  | Change Password      | 6 |
|-------------------------------------------------------------------|----------------------|---|
| New Training Provider                                             | Old Password         |   |
|                                                                   | New Password         |   |
|                                                                   | Confirm New Password |   |
| john@example.com                                                  | SUBMIT CANCEL        |   |
| AHDB                                                              |                      |   |
| AHDB<br>Stoneleigh Park<br>Kenilworth<br>Varvickshire<br>2V8 2 TL |                      |   |
| Terms & Policies Help                                             |                      |   |

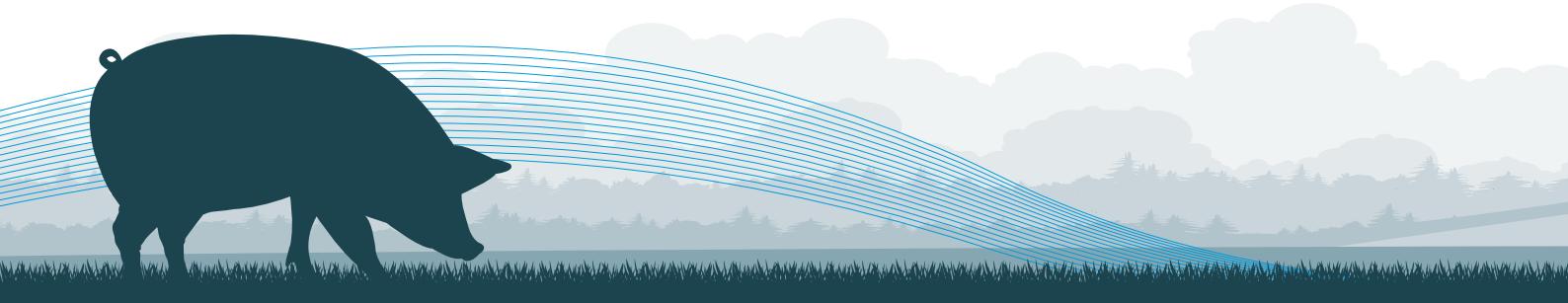

## 5. How to Reset a Forgotten Password

- 1. Navigate to https://pigpro.ahdb.org.uk in your web browser
- 2. Select the training provider radio button from the login page
- 3. Enter the primary contact email address in the Email box
- 4. Click the Forgotten password? button
- 5. Click the Reset Password button in the pop-up that appears
- 6. A new password will be automatically generated and sent to the primary contact for the training provider via email
- 7. It is *strongly recommended* that this password is changed (as described in Section 4) the next time you log in to Pig Pro

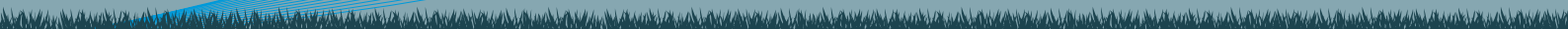

## 6. How to Change Training Provider Details

- 1. Log in to Pig Pro
- 2. Click on the Details tab in the header bar
- Click the Edit button in the bottom to display the Modify Details form
- 4. Click the **Save changes** button once all modifications have been made
- If the Contact Email is changed, it must be re-entered in the Confirm New Email box. This new email address will be used for all subsequent logins to Pig Pro

| EVENTS                  |                   | DETAILS |
|-------------------------|-------------------|---------|
| aining Topics           | State             |         |
| g Health and Welfare    | Confirmed         |         |
| ontact Name             | Contact Telephone |         |
| ohn Smith               | 01234 567890      |         |
| ontact Address          |                   |         |
| Chapel Lane New Village | A12 B34           |         |
| untext Empil            |                   | 2       |
| hn@example.com          |                   |         |
|                         |                   |         |
| -                       |                   |         |
| FOR                     |                   |         |
|                         |                   |         |

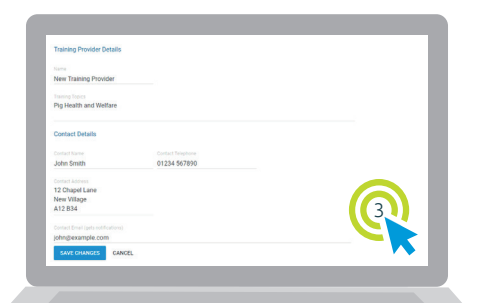

### 7. How to Create Events

Training providers must create their events in Pig Pro so they can be shown on individuals' training records. Furthermore, where events are either public or targeted to a business, then individuals and employers can search for events through Pig Pro.

- 1. Log in to Pig Pro
- 2. Click the Events tab in the header bar
- 3. Click the **New Event** button. On a small screen, this will be a + button in the bottom right corner of the page
- 4. Fill out the New Event form:
  - a. Select the Event Type (required) from a choice of:
    - Structured training (default)
    - Pig club/discussion group
    - Webinar
  - b. Tick the Has Qualification checkbox if completing the 'event awards a qualification' to the attendees:
    - If this box is ticked, you may also enter an **Accreditation Body** for the qualification by typing a new one into the text box or selecting from the drop-down list
    - If the event does award a qualification, a certificate must be uploaded for each attendee before the event can be marked as *closed* (as described in Section 9)

- c. Enter a Title (required) for the event
- d. Select the **Target Holding Size** for the event. This is used to indicate which employers/individuals are able to browse for the new event (unless it is not marked as public), based on their holding size.
- e. Select from a choice of:
  - All (default all employers/individuals will be able to browse for this event unless it is not public)
  - 0–50
  - 50–250
  - 250+
- f. Enter the Cost of the event in pounds sterling
- g. Enter the Start Date (required) in the form DD/MM/YYYY, eg 31/01/2018
- h. Enter the Start Time (required) in the form hh:mm, eg 14:00
- i. Enter the End Date (required) in the form DD/MM/YYYY, eg 31/01/2018
- j. Enter the **End Time** (*required*) in the form hh:mm, eg 17:00
- k. Enter the **Location** of the event (*required*). If the event is not web-based, you should supply a postcode so employers/individuals can search for the event by location

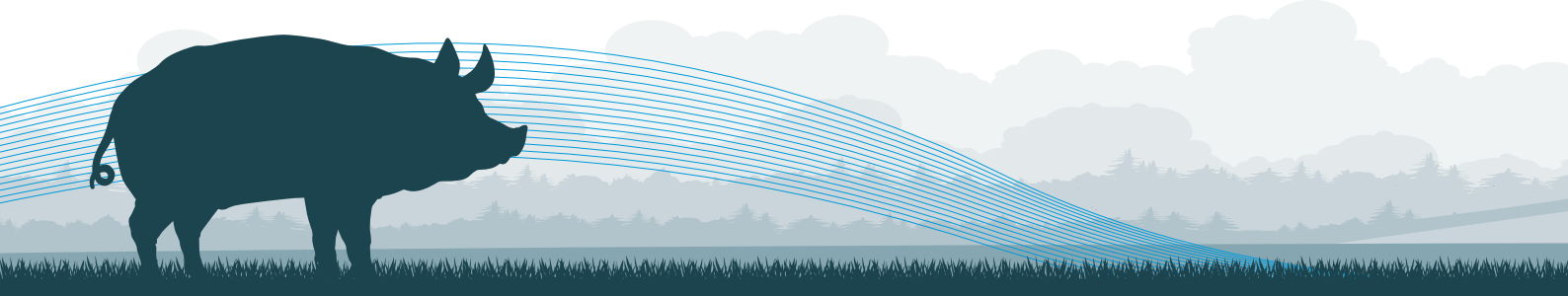

- I. Select the **Learning Categories** that best describe the content of the event (multiple may be selected) from a choice of:
- Business Management and Personal Development
- Livestock Production
- Health and Welfare
- Legislation
- Environment and Buildings
- Marketing and Supply Chain
- m. Enter the **Learning Outcomes** of the event (*required for certain event types*). These should be what a trainee should be able to do following the event
- n. Enter a **Description** of the event (required)
- Assign Skills to the event. Note that to be able to assign a skill to an event, you first need to request approval as described in Section 10
- p. Enter the details of the contact for the event (name, telephone, address and email address). This person should be who employers/individuals should contact to register for the event and for more event information. Note that this will default to the person who is the primary contact for the training provider

| Contact Name                                                 | Contact Telephone                              |
|--------------------------------------------------------------|------------------------------------------------|
| John Smith                                                   | 01234 567890                                   |
| Contact Address                                              |                                                |
| 12 Chapel Lane                                               |                                                |
| New Village                                                  |                                                |
| A12 B34                                                      |                                                |
| Contact Email (gets notifications)                           |                                                |
| john@example.com                                             |                                                |
|                                                              |                                                |
| Targeted Holdings<br>Select which holdings can see<br>event. | this event. Leave blank for an invitation-only |
| Targeted Holdings<br>Select which holdings can see<br>event. | this event. Leave blank for an invitation-only |

- q. Check the **Public** checkbox if *all* employers/individuals should be able to browse for the event. If this box is left unchecked, targeted businesses may be identified for the event by typing the name of each business into the *Search businesses…* text box and selecting them from the drop-down list. These businesses are the only ones who will be able to search for the event. Alternatively, both the **Public** and **Search businesses…** boxes can be left blank for an invitation-only event, which will not be visible to employers/individuals when searching for events
- Click the Create Event button. The event will be created in the Open for registration phase, which will allow employers/individuals to register for the event, up until the event has taken place

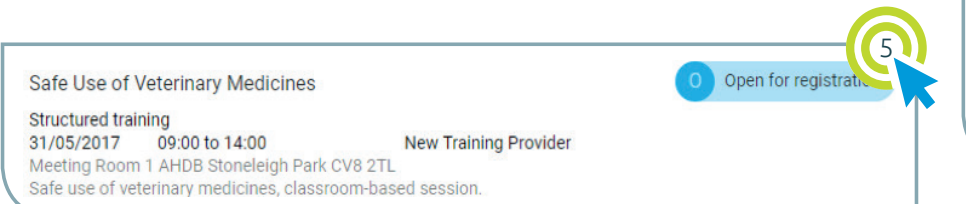

| Event Type                             | Has Qualification                 |            |
|----------------------------------------|-----------------------------------|------------|
| Structured training                    |                                   |            |
|                                        |                                   |            |
| Sample Accreditation Body              |                                   |            |
|                                        |                                   |            |
| Safe Use of Veterinary Medicines       | All                               | w.         |
|                                        |                                   |            |
| 25                                     |                                   |            |
| Start Date                             | Start Time                        |            |
| 31/05/2017                             | 09:00                             |            |
| End Date                               | End Time                          |            |
| 31/05/2017                             | 14:00                             |            |
| Location                               |                                   |            |
| Meeting Room 1                         |                                   |            |
| Stoneleigh Park                        |                                   |            |
| CV8 2TL                                |                                   |            |
| Learning Categories                    |                                   |            |
| Livestock Production, Health and W     | lelfare, Legislation              |            |
|                                        |                                   |            |
| To be able to identify signs of ill he | alth and to list 3 methods of adm | inistering |
| veterinary medicines.                  |                                   |            |
|                                        |                                   |            |

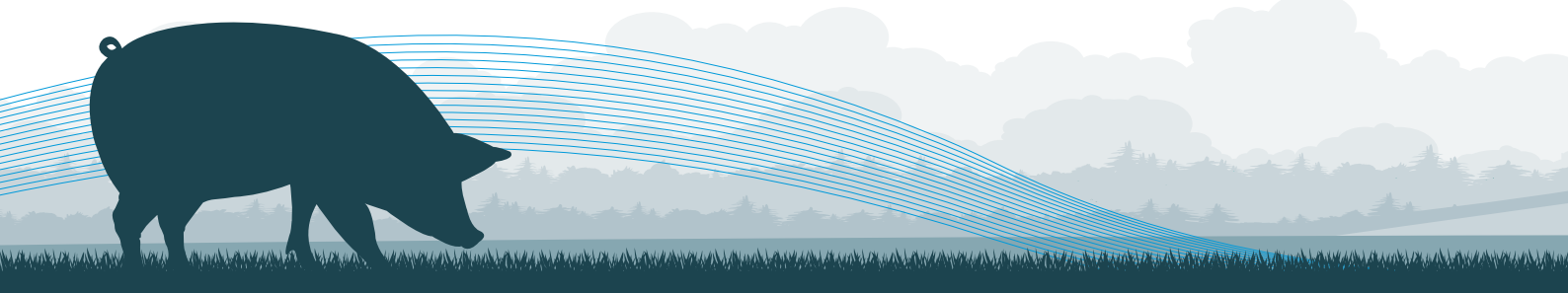

## 8. How to Add Individuals to Events

This section describes how training providers can register individuals for their events.

Please note that individuals and businesses can also register directly for events that are marked as public, or for events that are targeted at their business. In this case, the attendance will be created in the **Requested** state and the training provider will receive an automated email containing instructions for accepting the individual onto the event.

Training providers can add individuals to events that are in the **Open for registration** or **Awaiting attendance data** phases. Events that have been completed can be reverted back to the **Open for registration** phase using the **:** button in the top right corner of the **Manage Event** tab.

- 1. Log in to Pig Pro
- 2. Click the **Events** tab in the header bar
- Click on the event that individuals will be added to. Events can be filtered by name using the Search Events box in the header bar

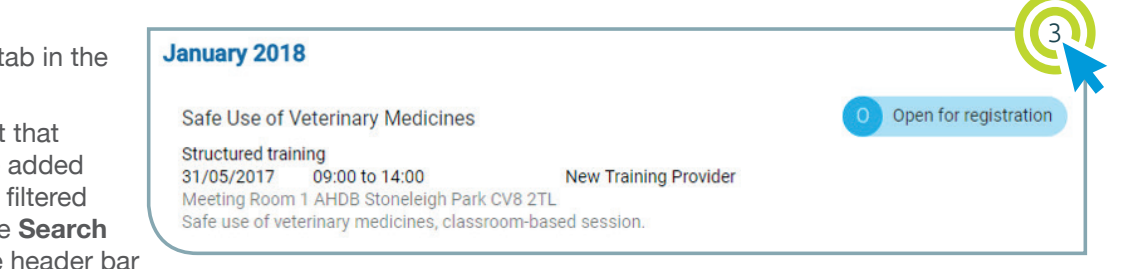

- 4. Click on the Manage Event tab in the header bar
- 5. Click the **Add Attendee** button. On a small screen, this will be a 🙁 button in the bottom right corner of the page
- 6. Choose whether you would like to search for an individual by either:
  - Pig Pro user ID / email address
  - Name and date of birth
- 7. Click the Search button
- 8. If an individual is found, click the **Confirm** button to notify them of their attendance to the event. If an individual was not found, either ask them to confirm their Pig Pro User ID or ask them to register directly for the event (if the event is public or targeted at their business)
- 9. Individuals who have been added to (or requested attendance to) the event, will be shown on the **Manage Event** page

| Search by Name and Date of Birth | SUMMARY MANAGE                                      | EVENT ATTENDANCE REGISTER    |
|----------------------------------|-----------------------------------------------------|------------------------------|
| nail                             | 0 Open for registration + ADD AT                    | TENDEE EVENT HAS TAKEN PLACE |
| ennis@example.com                | Accepted                                            |                              |
| SEARCH CANCEL                    | Dennis Alexander<br>3104<br>pig hub test producer 3 | I                            |
|                                  |                                                     |                              |
|                                  |                                                     |                              |
|                                  |                                                     |                              |
|                                  |                                                     | the second                   |

## 9. How to Submit Event Attendance Data

Once an event has taken place, you must submit the attendance data to Pig Pro, so it can be included on each individual's training record.

- 1. Log in to Pig Pro
- 2. Click the **Events** tab in the header bar
- 3. Click on the event for which you would like to submit attendance data. Events can be filtered by name using the **Search events** box in the header bar

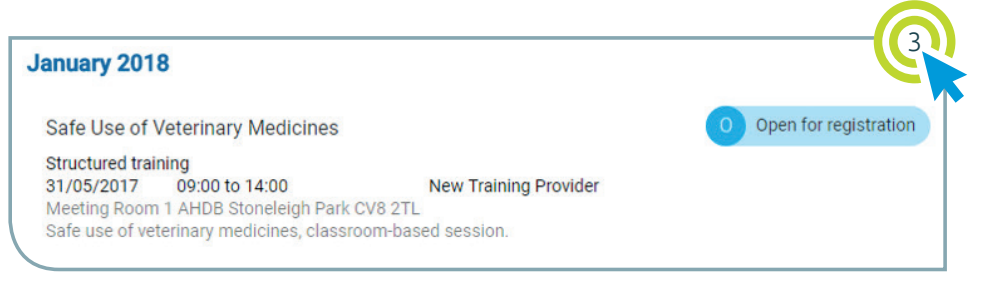

- 4. Click the **Manage Event** tab in the header bar. This will show a list of all event attendees and those who have requested attendance to the event
- 5. If the event is already in the **Awaiting attendance data** phase, you can proceed to step 10. Alternatively, you may still have attendees in the **Requested** state

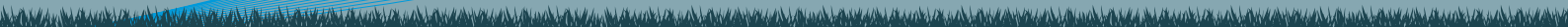

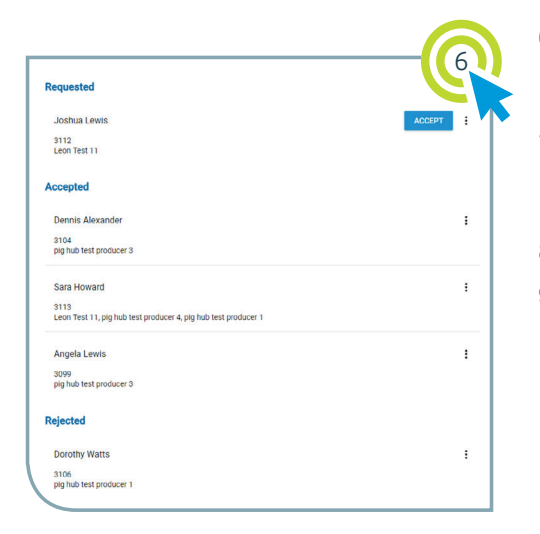

- For each individual in the **Requested** state, click the **Accept** button to accept their attendance to the event. Alternatively, click the *i* button to reject an individual's attendance to the event
- Once all attendees have been marked as either Accepted or Rejected (so that none are left in the Requested state at the top of the page), click the Event Has Taken Place button
- 8. Click **Confirm** to indicate that the event has taken place
- This will then place the event in the Awaiting attendance data phase. All Accepted attendees must now be marked as either Attended or Absent for the event, before the event can be closed
- 10. Click the Attended button next to each individual who attended the event. Alternatively, click the i button to mark an individual as absent from the event. Note that clicking this button for any individual (even those who have been marked as **Rejected** from the event) will allow their status to be changed. This might be useful if, for example, you made a mistake by marking the wrong individual as rejected

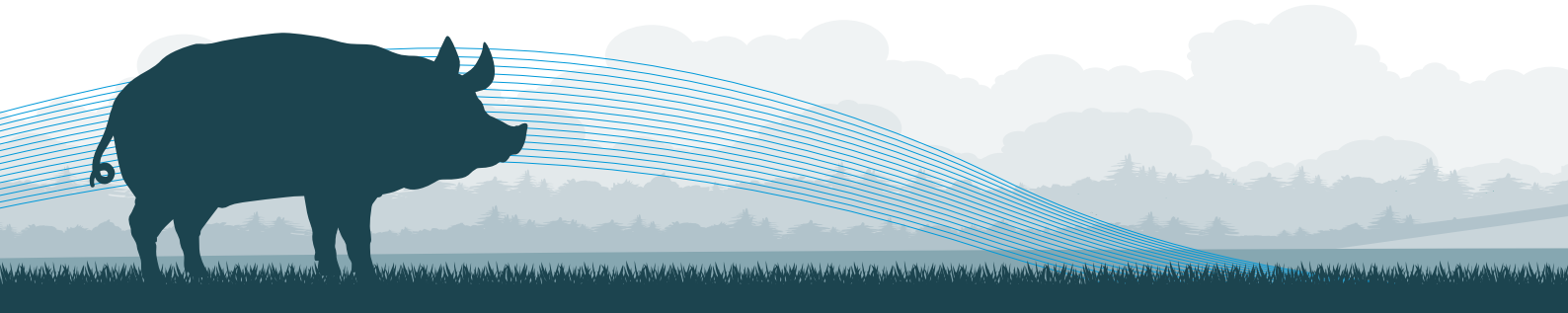

- 11. For some events, such as those with the Structured Event type or those that award a qualification, a certificate may be required to be uploaded for each of the individuals who attended the event. If this is the case, an Upload Certificate certificate button will appear next to the name of each individual who has attended the event.
  - Click this button to display the **Upload certificate** pop-up
  - Click Choose file and locate the certificate you wish to upload
  - Click Save to upload the certificate
  - A **Download Certificate** (a) certificate (b) button will then replace the upload button
- 12. Once all individuals have been marked as Attended or Absent and any required certificates have been uploaded, click the Finalise Attendance Data button, and then the Confirm button, to mark the event phase as Completed. The event will now show on the attendees' training records

| Attended                                                               |                   |
|------------------------------------------------------------------------|-------------------|
| Dennis Alexander                                                       | 🗶 Certificate 🛞 🚦 |
| 3104<br>pig hub test producer 3                                        |                   |
| Sara Howard                                                            | 🛃 Certificate 🛞   |
| 3113<br>Leon Test 11, pig hub test producer 4, pig hub test producer 1 |                   |
| Angela Lewis                                                           | 🛃 Certificate 🛞   |
| 3099<br>pig hub test producer 3                                        |                   |
| Absent                                                                 |                   |
| Joshua Lewis                                                           | 1                 |
| 3112<br>Leon Test 11                                                   |                   |
| Rejected                                                               |                   |
| Dorothy Watts                                                          | I                 |
| 3106<br>pig hub test producer 1                                        |                   |

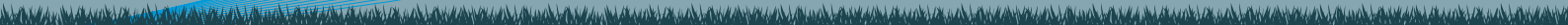

## 10. Requesting Approval to use Skills

Training events may award skills to attendees, which are used to track a holding's training compliance against its legal, farm assurance, supply chain and internal requirements. Before a training provider can tag an event with a new skill for the first time, they must first request approval from AHDB.

- 1. Log in to Pig Pro
- 2. Click the Skills tab in the header bar.

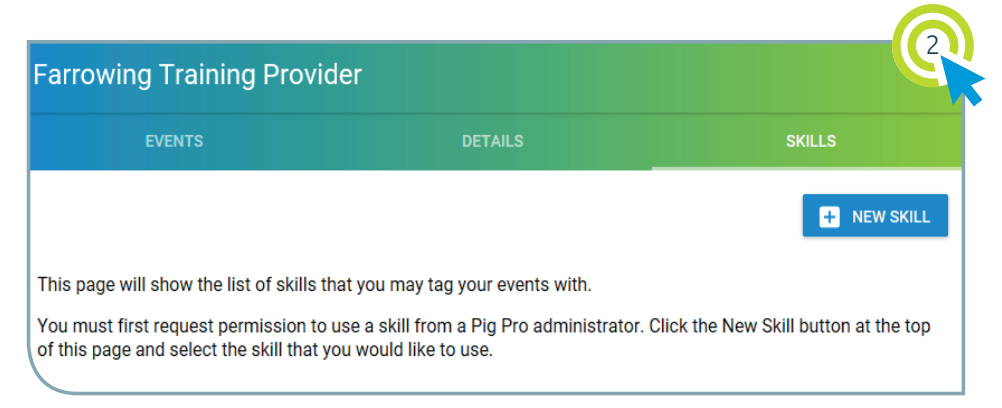

| EVENTS         | DETAILS | SKILLS |
|----------------|---------|--------|
| III CANCEL     |         |        |
| equest Skill   |         |        |
| EVENTS         | DETAILS | SKILLS |
| Casualty Pigs  |         |        |
| Ear Tagging    |         |        |
| First Aid      |         |        |
| Injecting Pigs |         |        |
|                |         |        |
| Record Keeping |         |        |

- Click the New Skill button to request approval to use a new skill.
- 4. Click the **Skill** box to bring up a drop-down of skills that are currently supported in the system.
- 5. Select the skill you would like to be able to use from the dropdown list.

It a complete a transmission of the second and the second and the second as

 Click the **Request** button. The request will be sent to a Pig Pro administrator for approval and the skill will be shown with an **Approval State** of *Pending*. Once the skill's **Approval State** has changed to *Approved*, you will be able to tag your events with the skill.

| rrowing Training Pi |                |             |
|---------------------|----------------|-------------|
| EVENTS              | DETAILS        | SKILLS      |
|                     |                | + NEW SKILL |
| Skill               | Approval State |             |
| Ear Tagging         | Pending        |             |

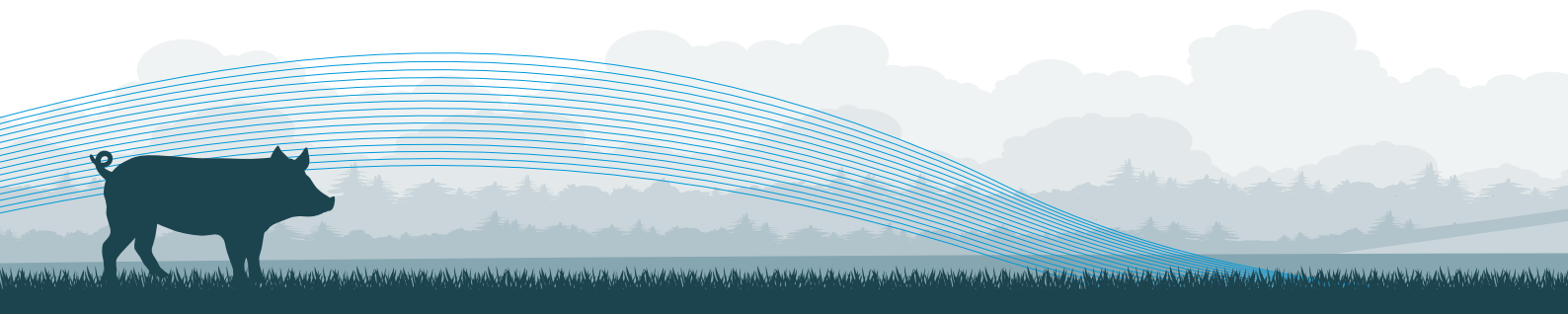

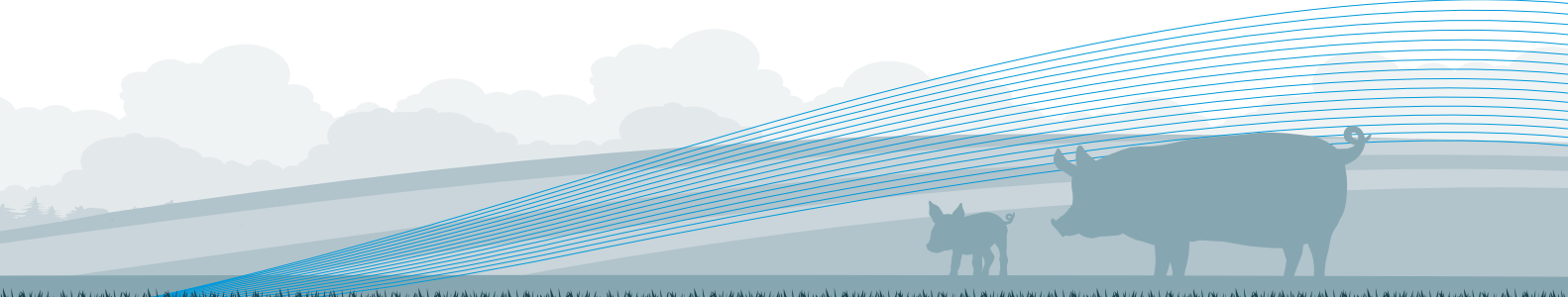

#### Produced for you by:

#### AHDB

Stoneleigh Park Kenilworth Warwickshire CV8 2TL

#### T 024 7669 2051 E comms@ahdb.org.uk W ahdb.org.uk ♥ @TheAHDB

If you no longer wish to receive this information, please email us on comms@ahdb.org.uk

All other trademarks, logos and brand names contained in this publication are the trademarks of their respective holders. No rights are granted without the prior written permission of the relevant owners.

While the Agriculture and Horticulture Development Board seeks to ensure that the information contained within this document is accurate at the time of printing, no warranty is given in respect thereof and, to the maximum extent permitted by law, the Agriculture and Horticulture Development Board accepts no liability for loss, damage or injury howsoever caused (including that caused by negligence) or suffered directly or indirectly in relation to information and opinions contained in or omitted from this document.

© Agriculture and Horticulture Development Board 2018. All rights reserved.

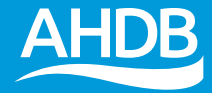